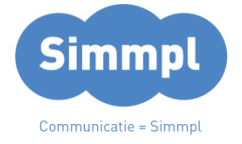

# **Callvoip**Telefonie.nl

Koldingweg 19-1 9723 HL Groningen

Postbus 5236 9700 GE Groningen

#### т (050) 820 00 00

- F (050) 820 00 08
- E callvoip@callvoip.nl

w www.callvoiptelefonie.nl

### Simmpl configuratie-handleiding voor Gigaset IP en Maxwell

v010322MT

In deze handleiding kunt u lezen hoe u uw Gigaset IP DECT instelt voor een VoIP-account van de Simmpl telefooncentrale.

## De handleiding is ook toepasbaar op een Sinus IP DECT (= speciale uitvoering Gigaset IP DECT). Let u er dan op dat u bij Telefonie $\rightarrow$ Voicemail geen vinkjes zet – het toestel zal dan niet gebeld kunnen worden.

#### 1. Maak een Simmpl toestelaccount aan

Voordat u de telefoon kunt instellen maakt u op de Simmpl centrale aan:

- een gebruiker (Extension)
- een toestel (Device)  $\rightarrow$  hier vindt u ook de SIP-username en password

Voor meer informatie, raadpleeg de Simmpl handleidingenbibliotheek.

#### 2. Sluit het Gigaset basisstation aan

Aan de zijkant van het Gigaset IP DECT basisstation vindt u de aansluitmogelijkheid voor een netwerkkabel. Sluit hier een netwerkkabel op aan en sluit de kabel aan de andere zijde aan op uw netwerk/router zodat het DECT basisstation met internet is verbonden.

#### 3. Meld de handsets op de DECT basis aan

U meld een handset aan door deze van de batterijen te voorzien; de handset zal vragen om op een basis te worden aangemeld met een melding zoals bv: [HS aanmelden]. Het is nu zaak dat de DECT basis en de handset op hetzelfde moment in de aanmeldstand worden gezet.

- het DECT basisstation zet u in de aanmeldstand door de knop op de voorzijde 5 seconden ingedrukt te houden.
- Een DECT handset set u in de aanmeldstand via menu Instellingen → Handset → handset aanmelden. Als u om een pincode wordt gevraagd, dan is de default code [0000].

#### 4. Vraag het IP-adres van de DECT basis op:

Om op het Gigaset IP DECT basisstation in te loggen heeft u het IP-adres nodig. Dat kunt u als volgt opvragen:

- Druk kort op de blauwe knop voorop de DECT basis; de aangemelde handsets gaan rinkelen en het IP-adres staat in het display van de handsets.
- Of: ga op een handset naar menu → instellingen → basis → lokaal netwerk → als u om een pincode wordt gevraagd is de default code [0000]. Daarna krijgt u het IPadres in het display te zien.

ING BANK 5041280 IBAN NL66INGB0005041280 BIC INGBNL2A KVK 02066541 BTW NL1041.63.252.B01

#### 5. Log in op het Gigaset IP DECT basisstation

- Ga naar internet en toets het IP-adres met de puntjes in de browser-adresbalk in. (NB: laat nullen voor de getallen in het IP-adres weg!)
- De standaard pincode is [**0000**]
- Na inloggen komt u op tab [Status]

#### Inloggen:

Vraag het IP-adres van het IP DECT basisstation op en toets dit in de browser in, het inlogscherm verschijnt. De default pincode is [0000].

| Gigaset N510 IP PRO                 |                                                                                                    |
|-------------------------------------|----------------------------------------------------------------------------------------------------|
|                                     | Welkom                                                                                                    |
|                                     | Met deze interface kunt u uw apparaat<br>beheren. Om veiligheidsredenen is het<br>configuratieprogramma beveiligd met de<br>systeem-PIN. |
|                                     | Kies de gewenste taal voor menu's en<br>dialoogvensters:<br>Nederlands                                                                   |
|                                     | Voer uw systeem-PIN in:                                                                                                    |
| © Circo et Communications CmbH 2012 |                                                                                                    |

Als u bent ingelogd, ga naar tabblad [Instellingen]

Op deze pagina kunt u aangeven of de basis automatisch een IP-adres krijgt toegewezen of kunt u een vast IP-adres instellen. Wij adviseren DHCP; uw technisch adviseur kan u adviseren wat in uw situatie het beste is.

| Gigaset                    | N510 IP PRO  |                        |                                                                                                    |                                 |
|----------------------------|--------------|------------------------|----------------------------------------------------------------------------------------------------|---------------------------------|
| Home                       | Instellingen | Status                 |                                                                                                    | Afmelden                        |
|                            |              |                        |                                                                                                    | ?                               |
| Netwerk                    |              | Adrestoewijzing        |                                                                                                    | •                               |
| P-comgurate<br>Beveiliging |              | IP-adrestype:          | Automatisch toegewezen                                                                                                    |                                 |
| Telefonie                  |              |                        | 192 - 168 - 178 - 027                                                                                                    | IP-adrestype: wij adviseren     |
| Messaging                  |              |                        | 255 . 255 . 255 . 000                                                                                                    | om dit automatisch te laten     |
| Infodiensten               |              |                        |                                                                                                    | toewijzen.                      |
| Telefoonboeken             |              |                        | 192 - 168 - 178 - 254                                                                                                    |                                 |
| Apparaatbeheer             |              |                        | 192 · 168 · 178 · 254                                                                                                    |                                 |
|                            |              |                        |                                                                                                    | Goovangoordo installingon       |
|                            |              | ſ                      | Geavanceerde instellingen verbergen                                                                                                    | klik op deze button voor extra  |
|                            |              | Behoer on afstand      |                                                                                                    | instellingsmogelijkheden., o.a. |
|                            |              |                        |                                                                                                    | de mogelijkheid om vanuit een   |
|                            |              | netwerken toestaan:    |                                                                                                    | ander netwerk (bv via VPN)      |
|                            |              |                        | Door deze parameter in te schakelen, verhoogt u het risico van<br>ongeoorloofde toegang tot uw toestelinstellingen.                          | krijgen.                        |
|                            | Арг          | paraatnaam in netwerk: | N510-IP-PRO                                                                                                    |                                 |
|                            |              | HTTP-proxy             |                                                                                                    |                                 |
|                            |              | Proxy inschakelen:     | Ja O Nee                                                                                                    |                                 |
|                            |              | Proxy-server-adres:    |                                                                                                    |                                 |
|                            |              | Proxy-server-poort     |                                                                                                    |                                 |
|                            |              | VLAN-tagging           |                                                                                                    |                                 |
|                            |              |                        | U dient de tagging-waarden van een virtueel LAN te ontvangen<br>van uw provider. Bij onjuiste instellingen is een hardware-reset<br>vereist. |                                 |
|                            | VI           | AN-tagging gebruiken:  | Ja O Nee                                                                                                    |                                 |
|                            |              | VLAN-identificatie:    |                                                                                                    |                                 |
|                            |              | VLAN-prioriteit        |                                                                                                    |                                 |
|                            |              |                        | Opsiaan Annuleren                                                                                                    |                                 |

#### Telefonie – Lijnen

| Ciascot              |              |                                    |                 |                             |                      |                   |                     |                  |                                 |
|----------------------|--------------|------------------------------------|-----------------|-----------------------------|----------------------|-------------------|---------------------|------------------|---------------------------------|
| Gigaset              | I510 IP PRO  |                                    |                 |                             |                      |                   |                     |                  | Lijnen: de Gigaset              |
|                      |              |                                    |                 |                             |                      |                   |                     |                  | N510IP DECT biedt               |
| Home                 | Instellingen | Sta                                | tus             |                             |                      |                   |                     |                  | ruimte voor 6 toestel-          |
|                      |              |                                    |                 |                             |                      |                   |                     |                  | accounts waar u                 |
| Netwerk              |              | Overizcht van                      | lijnen          |                             |                      |                   |                     |                  | verschillende accounts          |
| Telefonie            | _            |                                    |                 | Naam                        | Provider             | Status            | Actief              |                  | in kunt plaatsen. Klik          |
| Lijnen               |              |                                    |                 |                             |                      |                   |                     |                  | op [ <b>Bewerken</b> ] om       |
| Geluid               |              |                                    |                 | 214 N510IP                  | Andere provider      | Aangemeld         | <ul><li>✓</li></ul> | Bewerken         | een account in te               |
| Nummer toewijzen     |              |                                    |                 | IDO                         | Andoro providor      | Codeoctiveord     |                     | Reworken         | stellen.                        |
| Omleiding            |              |                                    |                 | 112                         | Andere provider      | Gedeactiveerd     |                     | Dewerken         | Bij veld [ <b>status</b> ] moet |
| Kiesregels           |              |                                    | 3.              | IP3                         | Andere provider      | Niet              |                     | Bewerken         | u na configuratie               |
| Configuratie voicema | ail          |                                    |                 |                             |                      | geconfigureerd    |                     |                  | [aangemeld] zien                |
| Geavanceerde VoIP-   | instellingen |                                    |                 | IP4                         | Andere provider      | Niet              |                     | Bewerken         | staan. Vaak duurt dit           |
| Messaging            |              |                                    |                 |                             |                      | geconingureeru    |                     |                  | even: de eerste                 |
| Infodiensten         |              |                                    |                 | IP5                         | Andere provider      | Niet              |                     | Bewerken         | melding is [aanmelden           |
| Telefoonboeken       |              |                                    |                 |                             |                      | hlink             |                     |                  | mislukt] maar na                |
| Apparaatbeheer       |              |                                    |                 | IP6                         | Andere provider      | geconfigureerd    |                     | Bewerken         | enkele seconden is de           |
|                      |              | Drovider of DBX n                  | rofiel          |                             |                      |                   |                     |                  | registratie gereed en           |
|                      |              | FIGHIGE OF FDA-                    | TORCI           |                             |                      |                   |                     |                  | ziet u [aangemeld] als          |
|                      |              |                                    |                 | Een profiel bevat<br>(PBX). | alle relevante inste | lingen voor uw pr | ovider of           | teletooncentrale | u het menu nogmaals             |
|                      | Au           | tomatisch controler<br>profiel-upc | en op<br>lates: | o Ja 🌑 Nee                  |                      |                   |                     |                  |                                 |
|                      |              |                                    |                 | D5                          | -1                   |                   |                     |                  |                                 |
|                      |              |                                    |                 | Pron                        |                      |                   |                     |                  |                                 |
|                      |              |                                    |                 |                             |                      |                   |                     |                  |                                 |
|                      |              |                                    |                 | Opslaan                     | Annuleren            |                   |                     |                  |                                 |
|                      |              |                                    |                 |                             |                      |                   |                     |                  |                                 |
|                      |              |                                    |                 |                             |                      |                   |                     |                  |                                 |

Om een VoIP-account in de Gigaset N510IP te registreren, klik op button [bewerken] bij de accountpositie die u wilt instellen.

| Gigaset N510 IP PRO                                         |                                                                                                    |                                                                 |                                                                                                    |
|-------------------------------------------------------------|----------------------------------------------------------------------------------------------------|-----------------------------------------------------------------|----------------------------------------------------------------------------------------------------|
| Home Instellin                                              | igen Status                                                                                        |                                                                 | Amelden                                                                                                    |
| Network<br>Telefonie<br>Lijnes                              | 4. P-lip                                                                                           | Wijs een lijnnaam of een bestaand telefoonnumn<br>identificatie | Bij <b>[Naam of nummer]</b> kunt u het<br>account een naam geven; daaraan<br>kunt u herkennen op welk nummer u                                                                                      |
| Geluid                                                      | Naam of nummer.                                                                                    | 007 Simmpi 🔲                                                    | gebeld wordt en met welk nummer u<br>wilt uitbellen. Zo kunt u by het                                                                                                    |
| Nummer tsewijzen<br>Omleiding<br>Klesregels                 | VolP-configuratie / Profiet-<br>download                                                           |                                                                 | onderscheid maken tussen een zaak-<br>en privé nummer.                                                                                                    |
| Configurate voicemail                                       |                                                                                                    | Start conligerate-wizard                                        |                                                                                                    |
| Geavanceerde VoiP-instellingen<br>Messaging<br>Infodiensten | Provider:<br>Profietversie                                                                         | Andere provider                                                 |                                                                                                    |
| Telefoonboeken                                              | Persoonlijke<br>providergegevens                                                                   |                                                                 |                                                                                                    |
| Apparaatbeheer                                              | Login-naam:                                                                                        | uth49eud638nay                                                  | Loginnaam: SIP username (zie centrale)                                                                                                    |
|                                                             | Login-wachtwoord                                                                                   |                                                                 | Login ww: SIP wachtwoord (zie centrale)                                                                                                    |
|                                                             | Gebruikersnaam                                                                                     | uth49eud638nuy                                                  | Gebruikersnaam: SIP username (centrale)                                                                                                    |
|                                                             | Displaynaam.                                                                                       | Calivoip - Remi                                                 |                                                                                                    |
|                                                             |                                                                                                    | Geavanceerde instellingen verbergen                             | Klik on [Genvanceerde instellingen] voor                                                                                                    |
|                                                             | Algemene gegevens van<br>uw serviceprovider<br>Domein.<br>Proxy-server-adres<br>Proxy-server-adres | pbx.callvoip.nl<br>pbx.callvoip.nl<br>5069                      | de overige instellingen<br>Domein: pbx.callvoip.nl<br>Proxy-server adres: pbx.callvoip.nl<br>Registratieserver: pbx.callvoip.nl<br>Registratie ververstijd: 600<br>Uitgaande proxymode: Automatisch |
|                                                             | Registratieserver.<br>Poort registratieserver:                                                     | ptx.callvolp.nl                                                 | Adres uitgaande server: pbx.callvoip.nl<br>Netwerkprotocol: Alleen UDP                                                                                                    |
|                                                             | Registratie ververstijd.                                                                           | 600 Bec                                                         |                                                                                                    |
|                                                             | Netwerkgegevens van uw<br>serviceprovider.                                                         |                                                                 |                                                                                                    |
|                                                             | STUN gebruiken:                                                                                    | Ja O Nee                                                        |                                                                                                    |
|                                                             | Adres STUN-server:                                                                                 |                                                                 |                                                                                                    |
|                                                             | Poort STUN-server                                                                                  | 3478                                                            |                                                                                                    |
|                                                             | STUN-ververstijd                                                                                   | 240 Sec                                                         |                                                                                                    |
|                                                             | NAT-verversing:                                                                                    | 20 sec                                                          |                                                                                                    |
|                                                             | Uitgaande proxy-mode:                                                                              | Altijd O Automatisch      Nooit                                 |                                                                                                    |
|                                                             | Adres ultgaande server:                                                                            | pbix callvoip ni                                                |                                                                                                    |
|                                                             | Uitgaande proxy-poort                                                                              | 5060                                                            |                                                                                                    |
|                                                             | Netwerkprotocol selecteren                                                                         | alleen UDP                                                      |                                                                                                    |
|                                                             |                                                                                                    | Opslaan Annuleren                                               | Lijn verwijderen                                                                                                    |

Sluit af met [**opslaan**]. U komt terug bij de lijnen; eerst zal de lijn [**Aanmelding is mislukt!**] tonen. Als u na ca. 20 seconden ververst zou de status [**Aangemeld**] moeten zijn.

#### Geluid

De geluidsinstellingen zijn belangrijk voor om de geluidskwaliteit te optimaliseren.

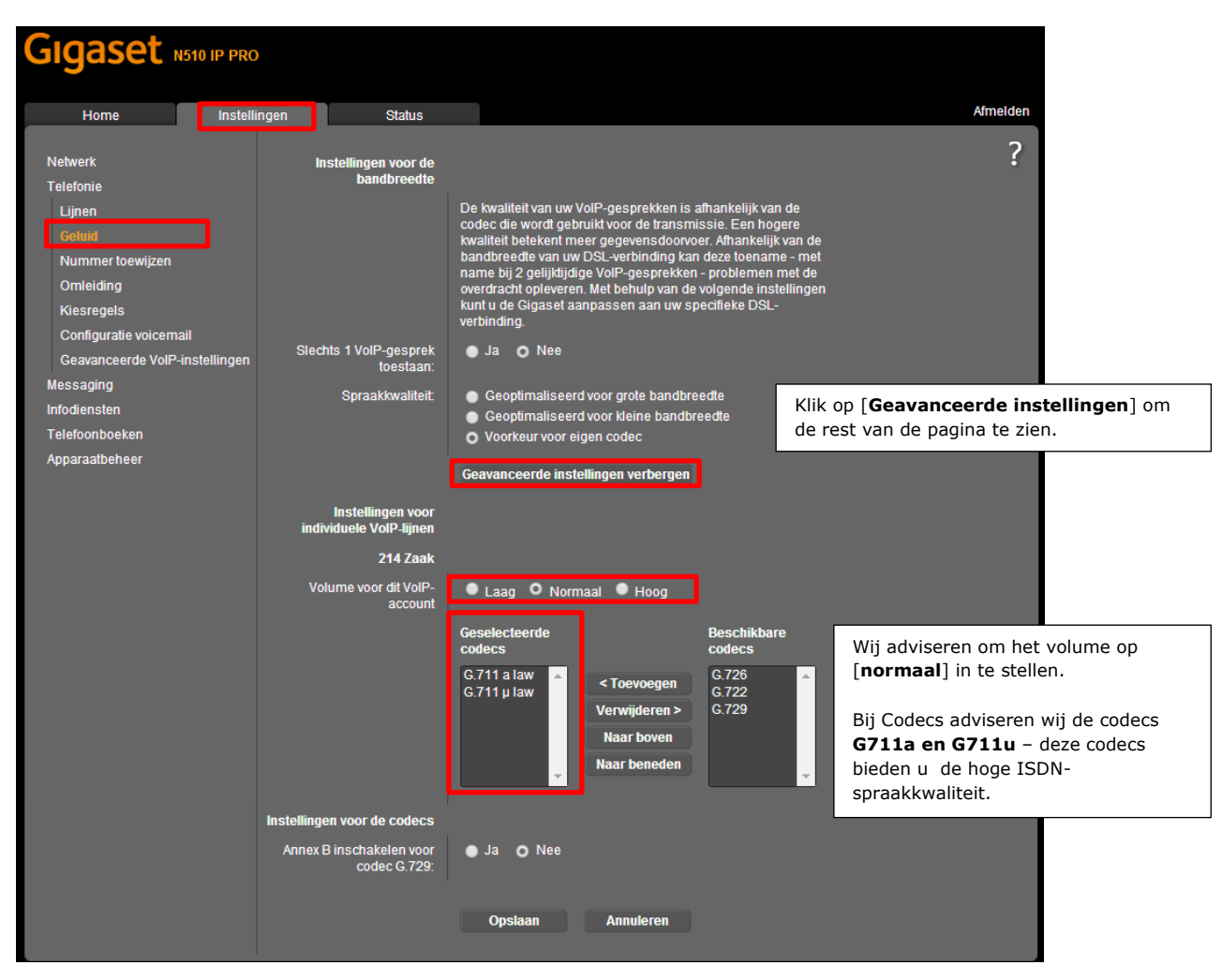

#### Nummer toewijzen

Hier kunt u per handset bepalen:

- Met welke lijn er wordt uitgebeld (dit is er altijd maar één)
- Op welke lijnen de handset reageert (dit kunnen er meer zijn)

| Gıgaset                                                                                                    | N510 IP PRO            |                                   |                                                                                                    |                                                                                                    |                                                                                                    |          |                                                                                                    |
|----------------------------------------------------------------------------------------------------|------------------------|-----------------------------------|----------------------------------------------------------------------------------------------------|----------------------------------------------------------------------------------------------------|----------------------------------------------------------------------------------------------------|----------|----------------------------------------------------------------------------------------------------|
| Home                                                                                                    | Instellingen           | Status                            |                                                                                                    |                                                                                                    |                                                                                                    |          | Afmelden                                                                                                    |
| Netwerk<br>Telefonie<br>Lijnen<br>Geluid<br>Nummer toewijzen<br>Omleiding<br>Kiesregels<br>Configuratie voicen<br>Geavanceerde VolF<br>Messaging<br>Infodiensten<br>Telefoonboeken<br>Apparaatbeheer | nail<br>'-instellingen | Handsets<br>INT 1<br>Call Manager | Selecteer voor elke<br>lijnen voor inkomer<br>Naam DECT 1<br>Lijn<br>214 Zaak<br>IP2<br>Selecteer een lijn<br>voor elke oproep<br>Selecteer de lijn en<br>Lijn<br>214 Zaak<br>IP2<br>214 Zaak<br>IP2 | handset de lijn vo<br>nde oproepen.<br>voor<br>uitgaande<br>gesprekken<br>O<br>O<br>O<br>O<br>O<br>O<br>O<br>O<br>O<br>O<br>O<br>O<br>O<br>O<br>O<br>O<br>O<br>O<br>O | oor uitgaande oproepen en één of<br>voor inkomende gesprekken<br>2<br>handset voor uw PC Call Manager<br>Handset<br>INT 1 | meerdere | <b>?</b><br>Hier kunt u de handset<br>een naam geven.<br>Hier stelt u de uitgaande<br>lijn in en op welke lijnen<br>de handset rinkelt<br>Hier kunt u instellen dat<br>u bij elk uitgaand<br>gesprek de lijn moet<br>kiezen. |

#### Configuratie kiesregels

Bij Gigaset modellen met een **vaste-lijn-aansluiting** zoals de C610IP en de C530IP is het raadzaam om te zorgen dat de kiesregel voor het bellen naar noodnummer 112 niet via de vaste lijn gaat (default) maar dat u ook deze via uw Simmpl VoIP-account laat lopen. Ingeval van een calamiteit zal er dan dus via uw Simmpl VoIP lijn worden gebeld.

| Gigaset                                                                                                    | C610                     | IP                                                         |                                                                                                    |          |
|----------------------------------------------------------------------------------------------------|--------------------------|------------------------------------------------------------|----------------------------------------------------------------------------------------------------|----------|
| Home                                                                                                    | Instellingen             | Status                                                     |                                                                                                    | Afmelden |
| Netwerk<br>Telefonie<br>Lijnen<br>Geluid<br>Nummer toewijzer<br>Doorschakeling<br>Kiesregels<br>Configuratie voice<br>Geavanceerde Vol<br>Messaging | n<br>mail<br>IP-instell. | Kiesregels                                                 | Met<br>Telefoonnummer <sup>reg</sup> -<br>ioco-<br>de<br>110  Vaste net  Verwijderen  112  Vaste net  Verwijderen  112  Vorwijderen  112  Vorwijderen  112  V | ?        |
| Infodiensten<br>Telefoonboeken<br>Apparaatbeheer                                                                                                    | c                        | Nettijncode<br>ode voor vaste lijn:<br>ode voor VoIP-lijn: | De netlijncode wordt automatisch vóór het kiezen voor het nummer geplaatst.<br>Niet gebruiken<br>Niet gebruiken<br>Vopslaan Annuleren                                                                                                    |          |

Bij accounts die een voicemailbox hebben kunt u het voicemailnummer instellen. Als u op de handset dan de voicemailknop gebruikt, wordt het voicemailnummer automatisch gebeld.

#### Configuratie voicemail

Bij accounts die een voicemail-box hebben kunt u het voicemailnummer instellen. Als u op de handset dan de voicemailknop gebruikt, wordt het voicemailnummer automatisch gebeld.

**BELANGRIJK**: bij de SINUS (speciale editie van de Siemens Gigaset telefoon) kunt u NIET gebeld worden als u de voicemail aanvinkt; let er hierbij dus op dat u het vinkje weglaat om het toestel voor inkomende en uitgaande gesprekken te kunnen gebruiken.

| Gigaset N510                                     | ) IP PRO     |                   |         |                        |        |          |
|--------------------------------------------------|--------------|-------------------|---------|------------------------|--------|----------|
| Home                                             | Instellingen | Status            |         |                        |        | Afmelden |
| Netwerk                                          | Confi        | guratie voicemail |         |                        |        | ?        |
| Telefonie<br>Lijnen                              |              | Lijn<br>214       | l Zaak  | Telefoonnummer<br>1233 | Actief |          |
| Nummer toewijzen                                 |              | IP2               |         |                        |        |          |
| Kiesregels                                       |              |                   |         |                        |        |          |
| Configuratie voicemail<br>Geavanceerde VoIP-inst | tellingen    |                   |         |                        |        |          |
| Messaging<br>Infodiensten                        |              |                   |         |                        |        |          |
| Telefoonboeken                                   |              |                   |         |                        |        |          |
| Apparaatbeheer                                   |              |                   |         |                        |        |          |
|                                                  |              | C                 | Opslaan | Annuleren              |        |          |

Simmpl gebruikt 1233 als persoonlijk voicemailnummer en 1233 gevolgd door uw bedrijfsvoicemailboxnummer als bedrijfsvoicemailnummer (deze laatste stellen wij standaard in op de laatste vier getallen van uw telefoonnummer – u kunt deze op de Simmpl centrale zelf aanpassen).

#### Geavanceerde VoIP-instellingen

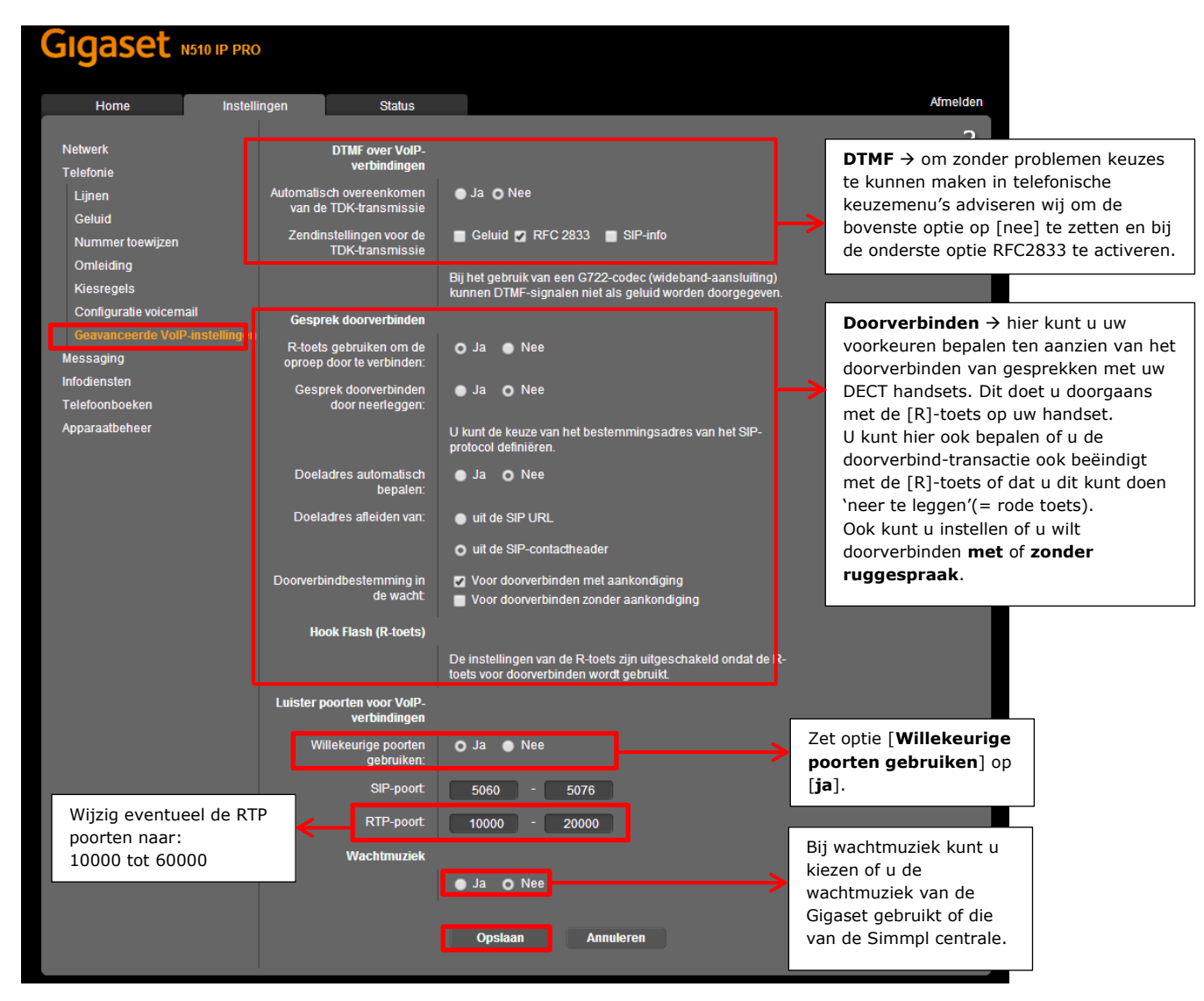

**Telefoonboek** Diverse modellen Gigaset bieden Telefoonboek-opties. Als default stellen wij dit als volgt in:

| Gıgaset              | C610         | IP                                      |                                       |                                             |                 |
|----------------------|--------------|-----------------------------------------|---------------------------------------|---------------------------------------------|-----------------|
| Home                 | Instellingen | Status                                  |                                       |                                             | Afmelden        |
| Netwerk<br>Telefonie |              | Openbare online-<br>telefoonboeken      |                                       |                                             | ?               |
| Messaging            |              |                                         | U kunt de online-telefo<br>weergeven. | oonboeken van verschillende providers op de | e handset laten |
| Telefoonboeken       |              |                                         | Provider                              | Selecteer                                   |                 |
| Online-telefoonboe   | łk           |                                         | DE - klickTel                         | Γ                                           |                 |
| Telefoonboekoverd    | racht        |                                         | NL - De Telefoongids                  | V                                           |                 |
| Apparaatbeneer       |              |                                         | NO - Gule Sider                       |                                             |                 |
|                      |              |                                         | DK - De Gule Sider                    | Г                                           |                 |
|                      |              |                                         | CH - tel.search.ch                    | Г                                           |                 |
|                      | ۱<br>auto    | Vaam van de beller<br>omatisch opzoeken | Uitgeschakeld                         | ~                                           |                 |
|                      |              |                                         | Opslaan                               | Annuleren                                   |                 |

#### Apparaatbeheer – overige

| Gigaset                                                                  | N510 IP PRO       |                                      |                                                                                                    |                        |                                              |                                       |                                           |                              |                                                                                              |                                                                                                   |                                         |
|--------------------------------------------------------------------------|-------------------|--------------------------------------|----------------------------------------------------------------------------------------------------|------------------------|----------------------------------------------|---------------------------------------|-------------------------------------------|------------------------------|----------------------------------------------------------------------------------------------|---------------------------------------------------------------------------------------------------|-----------------------------------------|
| Home                                                                     | Instelli          | ngen                                 | Status                                                                                                    |                        |                                              |                                       |                                           |                              | Via deze b<br>de basis ir                                                                    | outton kunt<br>n de DECT                                                                          | u                                       |
| Netwerk<br>Telefonie<br>Messaging                                        |                   | handse                               | Nieuwe handsets<br>aanmelden<br>Schakel naar<br>tregistratiemodus:                                                                                                    |                        | Start re                                     | gistratie                             | ]——                                       | <b>—</b>                     | aanmelds<br>bv. als u f<br>repeater v                                                        | and zetten<br>andsets of<br>vilt aanmel                                                           | n,<br>Feen<br>den.                      |
| Telefoonboeken<br>Apparaatbeheer<br>Datum en tijd<br>Lokale instellingen |                   |                                      | Eco Mode<br>Eco Mode:<br>Eco Mode Plus:                                                                                                    | I Rec<br>I Sch<br>rust | luceert het D<br>akelt het DE<br>Istand uit. | DECT-signaal en I<br>CT-signaal van h | het bereik van het<br>Iet basisstation er | basisstation<br>1 de handset | in de                                                                                        |                                                                                                   |                                         |
| Overige<br>Opnieuw starten & I<br>Opslaan en herstell<br>Firmware-update | nerstellen<br>ien | Syst<br>bas<br>Ethe<br>V<br>VoIP-sta | eem-PIN-code van<br>sisstation wijzigen<br>Nieuwe PIN-code:<br>ED-signalering op<br>basisstation<br>metverbinding en -<br>rerkeer signalerus<br>VoIP-status<br>utus op de handset<br>weergeven: | o Ja                   | <ul> <li>Nee</li> <li>Nee</li> </ul>         |                                       | -                                         |                              | Hier kun<br>de basis<br>DECT sig<br>het DEC <sup>-</sup><br>economi<br>en daarn<br>energie l | t u insteller<br>omgaat me<br>naal → u k<br>Γ-signaal<br>scher uitze<br>nee straling<br>pesparen. | n hoe<br>et het<br>cunt<br>nden<br>g en |
|                                                                          |                   |                                      |                                                                                                    | Ор                     | slaan                                        | Annuleren                             |                                           |                              |                                                                                              |                                                                                                   |                                         |

#### Apparaatbeheer $\rightarrow$ Opnieuw starten en herstellen

| Gigaset N510 IP PRO                                                                                                    |                  |                                                                 |                                                                        |                         |                                                                                                    |  |  |  |  |
|----------------------------------------------------------------------------------------------------|------------------|-----------------------------------------------------------------|------------------------------------------------------------------------|-------------------------|----------------------------------------------------------------------------------------------------|--|--|--|--|
| Home                                                                                                    | Instellingen     | Status                                                          |                                                                        |                         | Afmelden                                                                                                    |  |  |  |  |
| Netwerk<br>Telefonie<br>Messaging<br>Infodiensten                                                                                  | Sy               | ysteem opnieuw starten<br>Nieuwe start<br>Standaardinstellingen | ОК                                                                     |                         | Klik op [ <b>Nieuwe start</b> ] om de<br>DECT basis te herstarten. De<br>instellingen blijven behouden.                                                                         |  |  |  |  |
| Telefoonboeken<br>Apparaatbeheer<br>Datum en tijd<br>Lokale instellingen<br>Overige<br>Opnieuw starten & h<br>Opslaan en herstelle | ierstellen<br>in | Reset starten                                                   | Alle instellingen van het basisstation<br>standaardinstellingen.<br>OK | worden teruggezet op de | Klik op [Reset starten] als u de<br>basis naar fabrieksinstellingen<br>wilt laten gaan.<br>NB: alle instellingen gaan<br>verloren en u dient de basis<br>opnieuw in te stellen! |  |  |  |  |
| Firmware-update                                                                                                    |                  |                                                                 |                                                                        |                         |                                                                                                    |  |  |  |  |

| Home Instru                                                              | RO<br>ellingen Status                                            |                      |          | Handig: als u de basis heeft<br>ingesteld, sla de configuratie op.<br>Mocht het nodig zijn, dan kunt u |
|--------------------------------------------------------------------------|------------------------------------------------------------------|----------------------|----------|----------------------------------------------------------------------------------------------------|
| Netwerk<br>Telefonie<br>Messaging                                        | Toestelinstellingen opslaa<br>op P<br>Instellingen opslaar       | n<br>C<br>1: Opslaan |          | deze of een andere basis snel<br>weer inregelen door de<br>configuratie te laden.                      |
| Infodiensten<br>Telefoonboeken<br>Apparaatbeheer                         | Toestelinstellinge<br>opnieuw laden van P<br>Instellingenbestand | n<br>C<br>t          | Bladeren |                                                                                                    |
| Datum en tijd<br>Lokale instellingen<br>Overige                          |                                                                  | Herstellen           |          | Hier kunt u een<br>configuratiebestand inladen.                                                        |
| Opnieuw starten & herstellen<br>Opslaan en herstellen<br>Firmware-update |                                                                  |                      |          |                                                                                                    |

#### Apparaatbeheer $\rightarrow$ Opslaan en herstellen

#### Apparaatbeheer → Firmware-update

| Gigaset                                                       | N510 IP PRO                                                                      |                                                                |                                                                                                    |                                                                                                 |
|---------------------------------------------------------------|----------------------------------------------------------------------------------|----------------------------------------------------------------|----------------------------------------------------------------------------------------------------|-------------------------------------------------------------------------------------------------|
| Home                                                          | Instellingen                                                                     | Status                                                         |                                                                                                    | Wij raden aan om de<br>automatische firmware update uit<br>te schakelen; u houdt dan zelf       |
| Netwerk<br>Telefonie<br>Messaging                             |                                                                                  | Firmware-update<br>Data-server:<br>Alternatieve locatie        | profile.gigaset.net/device                                                                                                    | controle en wordt niet verrast als<br>er onverhoopt functies<br>veranderen of uitvallen.        |
| Infodiensten<br>Telefoonboeken<br>Apparaatbeheer              | Autom                                                                            | firmwarebestand:<br>atisch controleren op<br>software-updates: | Ja O Nee                                                                                                    |                                                                                                 |
| Datum en tijd<br>Lokale instellingen<br>Overige               |                                                                                  |                                                                | Het toestel controleert vooraf of aan de specificaties voor eer<br>succesvolle update wordt voldaan. De firmware wordt daarna<br>gedownload zonder extra terugkoppeling. Tijdens de downlo<br>en undate wordt de verbindinn tu sen de bandest en bet | n<br>a<br>ad                                                                                    |
| Opnieuw starten & t<br>Opslaan en herstell<br>Firmware-update | wenge<br>)pnieuw starten & herstellen<br>)pslaan en herstellen<br>irmware-update |                                                                | basisstation verbroken. Na een succesvolle update herstelt<br>handset de verbinding met het basisstation.<br>Firmware updaten                                                                                                    | Met button [firmware update]<br>kunt u de basis vragen om te<br>zoeken naar nieuwe firmware.    |
|                                                               | F                                                                                | irmware-downgrade                                              | U kunt de firware terugzetten op de versie van voor de laatste<br>undate                                                                                                    |                                                                                                 |
|                                                               | U kunt de firmware downgrader                                                    |                                                                | Vorige versie U kunt de firmware downgraden naar de geleverde versie. A persoonlijke instellingen worden verwijderd                                                                                                    | U kunt ook kiezen om de basis<br>naar een vorige firmware te laten<br>gaan of naar de geleverde |
|                                                               |                                                                                  |                                                                | Geleverde versie                                                                                                    | firmware versie.                                                                                |
|                                                               |                                                                                  |                                                                | Opsiaan Annuleren                                                                                                    |                                                                                                 |

#### Status

Controleer hier de statusgegevens van uw toestel:

| Gigaset | N510 IP PRO  |                        |                   |                 |        |          |              |                |
|---------|--------------|------------------------|-------------------|-----------------|--------|----------|--------------|----------------|
| Home    | Instellingen | Status                 |                   |                 |        |          |              | Afmelden       |
| satus   |              | IP-configuratie        |                   |                 |        | Op tabl  | blad [Status | 5]<br>] krijat |
| Toestel |              | IP-adres:              | 192.168.178.27    |                 |        | u een c  | verzicht va  | n een          |
| Lijnen  |              | MAC-adres:             | 7C:2F:80:5B:A3:9E |                 |        | aantal   | toestelgege  | vens,          |
|         |              | MAC-id:                | 7C2F805BA39E-C    | C1B1            |        | waaron   | ider het aan | tal            |
|         | Арра         | araatnaam in netwerk:  | N510-IP-PRO       |                 |        | geregis  | treerde har  | dsets.         |
|         |              |                        |                   |                 | L      | _        | _            |                |
|         |              | Software               |                   |                 |        |          |              |                |
|         |              | Firmware-versie:       | 42.073 (42073000  | 00000 / V42.00) |        |          |              |                |
|         |              |                        |                   |                 |        |          |              |                |
|         | Gere         | egistreerde handsets   |                   |                 |        |          |              |                |
|         |              | 1.                     | INT 1             |                 |        |          |              |                |
|         |              |                        |                   |                 |        |          |              |                |
|         |              | Tijd en datum          |                   |                 |        |          |              |                |
|         |              | Tijd:                  | 21:32             |                 |        |          |              |                |
|         |              | Datum:                 | 07.06.2014        |                 |        |          |              |                |
|         | L            | aatste synchronisatie: | 07.06.2014 03:28  |                 |        |          |              |                |
|         |              |                        |                   |                 |        |          |              |                |
|         |              |                        |                   |                 |        |          |              |                |
|         |              |                        |                   |                 |        |          |              |                |
| Gigaset |              |                        |                   |                 |        |          |              |                |
| Olgaset | NOTO IP PRO  |                        |                   |                 |        |          |              |                |
|         |              |                        |                   |                 |        |          |              | Afraaldaa      |
| Home    | Instellingen | Status                 |                   |                 |        |          |              | Aimeiden       |
| Status  |              | Verbindingsstatus      |                   |                 |        |          |              |                |
| Toestel |              |                        |                   |                 |        |          |              |                |
| Lijnen  |              |                        | Verbindingstype   | Naam            | Status |          | Omleiding    |                |
|         |              |                        | VolP              | 214 Zaak        | Aangei | meld     | Uit          |                |
|         |              |                        | VolP              | IP2             | Gedea  | ctiveerd | Uit          |                |

Op tabblad [**Status**] onderdeel [**Lijnen**] krijgt u een overzicht van de lijn-details; het aantal

lijnen, de naam en de status.

#### **BLF Maxwell 10**

Onder functietoesten gaat u naar [toetsen]. Hier klikt u vervolgens op [toevoegen] > [bewerken]

| G     | Igaset MAXWELL IP PRO                                                                  |                                                  |                            |           |                |  |
|-------|----------------------------------------------------------------------------------------|--------------------------------------------------|----------------------------|-----------|----------------|--|
|       | Uitlogg                                                                                | en                                               |                            |           | Version : 1.50 |  |
|       |                                                                                        |                                                  | Instellingen               |           | Status         |  |
| * * * | Netwerk en interfaces<br>Telefonie<br>Diensten<br>Functietoetsen<br>Toetsen<br>Systeem | Functietoetsen<br>Functietoetsen<br>Toetsen Name | Toetsinstelling<br>Opslaan | Toevoegen |                |  |

Toevoegen > Edit

| G      | Igaset MAXWELL IP PRO              |                    |                   |        |                                                                               |
|--------|------------------------------------|--------------------|-------------------|--------|-------------------------------------------------------------------------------|
|        | Uitlogg                            | en                 |                   |        | Version : 1.50                                                                |
|        |                                    |                    | Instellingen      | Status |                                                                               |
| )<br>) | Netwerk en interfaces<br>Telefonie | Functietoetsen     |                   |        | _                                                                             |
| •      | Diensten<br>Functietoetsen         | Toetsen            | РКЗ               |        | Functie: BLF<br>Lijn: selecteer de lijn waarmee u                             |
| •      | loersen<br>Systeem                 | Lijn               | BLF Verkoop       |        | standaard uitbelt<br>Naam: vul hier de naam van<br>biivoorbeeld uw collega in |
|        |                                    | Naam               | Janneke           |        | Telefoonnummer: Vul hier het<br>verkorte kiesnummer van uw                    |
|        |                                    | Telefoonnummer     | 001               |        | conega m.                                                                     |
|        |                                    | Oproepovernamecode |                   |        |                                                                               |
|        |                                    |                    |                   |        |                                                                               |
|        |                                    |                    | Opslaan Annuleren |        |                                                                               |

Aan de linkerkant het overzicht van de sneltoetsen. Rood: toestel ingesprek Groen: toestel vrij

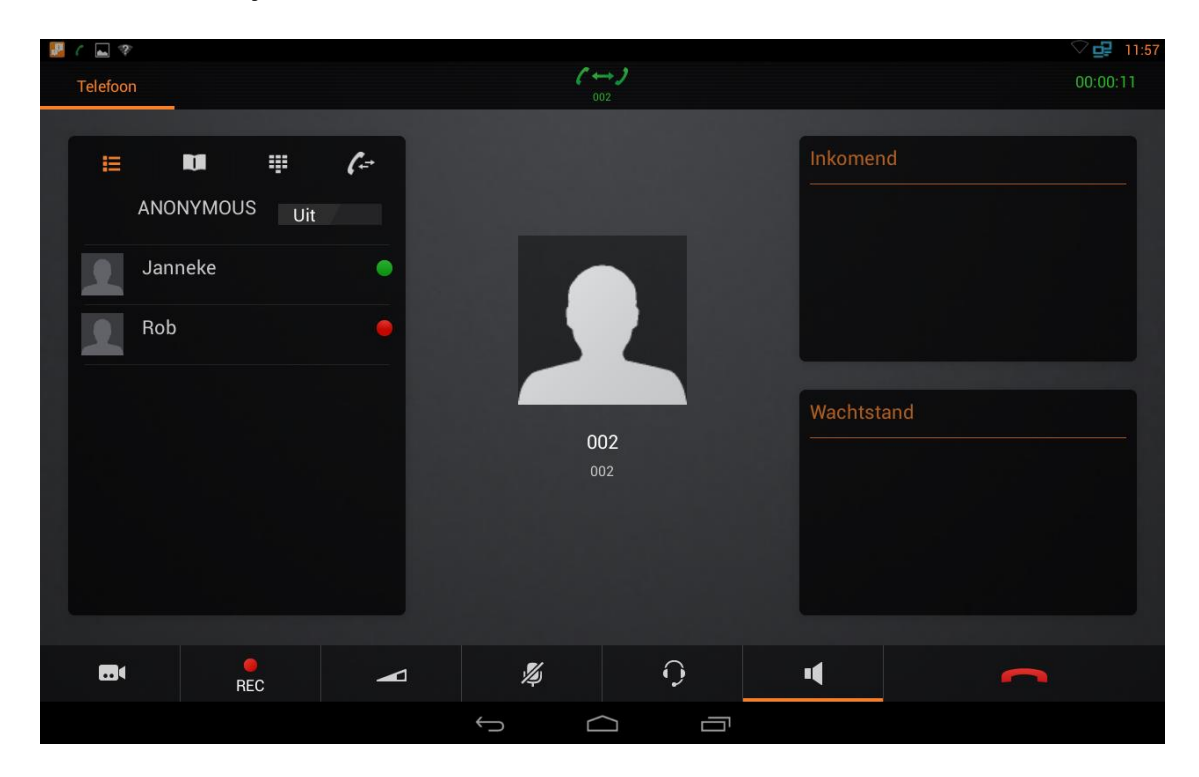

#### Handmatige configuratie Maxwell Basic en Maxwell 3

In deze handleiding kunt u lezen hoe u uw Gigaset Maxwell IP Phone instelt voor een VoIP-account van de Simmpl telefooncentrale.

#### 1. Sluit de Gigaset Maxwell aan

Aan de achterkant van het Gigaset Maxwell toestel vindt u de aansluitmogelijkheid voor een netwerkkabel. Sluit hier een netwerkkabel op aan en sluit de kabel aan de andere zijde aan op uw netwerk/router zodat het toestel met internet is verbonden.

#### 2. Inloggen op de webpagina van de Maxwell:

Om op de Maxwell in te loggen heeft u het IP-adres nodig. Dat kunt u als volgt opvragen:

- Ga via de menu toets (middelste knop op het toestel) instellingen → lokaal netwerk.
   Afhankelijk van het model dient u naar beneden te scrollen. Dit kan door op de onderste knop van de zilveren rand om de menutoets te drukken
- Vul het ip adres in de adresbalk van de browser in.
- Het standaard wachtwoord is [admin]

| Welkom                       |                       |
|------------------------------|-----------------------|
| Welkom<br>Taal<br>Wachtwoord | Nederlands •<br>Cogin |

#### 3. Maak een Simmpl gebruiker aan

Voordat u de telefoon kunt instellen maakt u op de Simmpl centrale aan:

- een gebruiker (Extension): naam met een verkort nummer.
- een toestel hoeft u niet aan te maken als u het toestel automatisch laat instellen (auto provisioning)

#### 3. Advies: configureer via AUTO PROVISIONING

Wij adviseren om de Maxwell via AUTO PROVISIONING automatisch door de telefooncentrale te laten instellen: dit gaat snel en de resultaten zijn goed. Bij het aanmaken van een toestelaccount vindt u deze optie.

De de Simmpl beheerpagina vraagt om: MAC adres en MAC ID:

| Maxwell 10        | Maxwell 3              | Maxwell Basic             |
|-------------------|------------------------|---------------------------|
| in and            | +++++ Synet            |                           |
| N510 IP PRO       | N720 IP PRO            |                           |
| Provisioning      | lk wil dit toestel aut | omatisch configureren: Ja |
| MAC adres *       | MAC ID *               |                           |
| 7C-2F-80-BA-52-32 | A1F7                   |                           |

Deze 2 codes vindt u in de Maxwell in menu STATUS:

|                    |                                          | Gigaset               |
|--------------------|------------------------------------------|-----------------------|
| SETTINGS 📃 STATUS  |                                          | • •                   |
|                    | IP Configuration                         |                       |
| Connections        | IP Address                               | 172.17.21.100         |
| SIP Protocol       | MAC address                              | 7c:2f:80:ba:52:32     |
| PCAP Logging       | Device Name in Network                   | Maxwell-3-ba5232      |
| Storage Allocation | Uptime                                   | 29d 2h 53m            |
|                    | Total Uptime                             | 288d 2h 54m           |
|                    |                                          |                       |
|                    | Port Settings                            |                       |
|                    | LAN port                                 | 1000 MBit full duplex |
|                    | PC Port                                  | not connected         |
|                    |                                          |                       |
|                    | Software                                 |                       |
|                    | Firmware version                         | 2.22.7-release        |
|                    | Firmware variant                         | default               |
|                    |                                          |                       |
|                    | Provisioning and Configurat              | ion                   |
|                    | Settings version                         | 0                     |
|                    | MAC-ID                                   | 7C2F80BA5232-A1F7     |
|                    |                                          |                       |
|                    | Date and Time                            |                       |
|                    | Time                                     | 16:12                 |
|                    | Date                                     | 23.06.2018            |
|                    | Time Server                              | pool.ntp.org          |
|                    | Last synchronization with<br>Time Server | 23.06.2018 16:01      |
|                    |                                          |                       |
|                    |                                          |                       |
|                    |                                          |                       |

Vul deze 2 gegevens in en doorloop de wizard op de SIMMPL centrale om te zorgen dat het juiste gebruikersaccount in de Maxwell wordt gezet.

#### Checken van de Maxwell instellingen

Op de Maxwell configuratie pagina kunt u aangeven of de basis automatisch een IP-adres krijgt toegewezen of kunt u een vast IP-adres instellen. Wij adviseren DHCP; uw technisch adviseur kan u adviseren wat in uw situatie het beste is.

| 🌣 INSTELLINGEN   | STATUS   |                             |                   | <u> </u> |
|------------------|----------|-----------------------------|-------------------|----------|
| Netwerk          | <b>~</b> | IP                          |                   |          |
| IP               |          | Toestel naam in het netwerk | Maxwell           |          |
| LAN              |          |                             |                   |          |
| Telefonie        | >        | Adrestoewijzing             |                   |          |
| Online-contacten | >        | Netwerktype                 | IPv4 •            |          |
| Toestel          | >        | Type IP-adres               | Dynamisch 👻       |          |
| Web configurator | >        | IP-adres                    | 192.168.21.145    |          |
| Systeem          | >        | Subnetmasker                | 255.255.255.0     |          |
|                  |          | Standaardgateway            | 192.168.21.254    |          |
|                  |          | Voorkeur-DNS                |                   |          |
|                  |          | Alternatieve DNS            | 8.8.4.4           |          |
|                  |          |                             |                   |          |
|                  |          |                             |                   |          |
|                  |          |                             |                   |          |
|                  |          |                             |                   |          |
|                  |          |                             | Opslaan Annuleren |          |

| 💠 settings 🛛 🗮 statu          | JS |                                     |        |     | Gigaset                                                                 |
|-------------------------------|----|-------------------------------------|--------|-----|-------------------------------------------------------------------------|
| Network                       | >  | SIP                                 |        |     |                                                                         |
|                               |    | Transport Protocol                  | UDP    |     | •                                                                       |
|                               |    | SIP port                            | 5060   |     |                                                                         |
| Connections                   |    | SIP Timer T1                        | 500    | ms  |                                                                         |
| Audio                         |    | SIP Session Timer                   | 3600   | sec |                                                                         |
| Phone System<br>Call Settings |    | Failed Registration Retry<br>Timer  | 60     | sec |                                                                         |
| Call Divert                   |    | Subscription Timer                  | 300    | sec | L                                                                       |
| Do not Disturb                |    | Failed Subscription Retry<br>Timer  | 300    | sec |                                                                         |
| Dialling Plans                |    | PRACK                               | Yes No |     |                                                                         |
| Voicemail                     |    | Display Diversion Info              | Yes No |     |                                                                         |
| Online Directories            | >  |                                     |        |     |                                                                         |
| Online Services               | >  | RTP                                 |        |     |                                                                         |
| Desk Phone                    | >  | RTP port                            | 8000   | l r |                                                                         |
| Web Configurator              | >  | Use random RTP ports                | Yes No |     | Willekeurige RTP-Poorten gebruiken: Ja<br>Symmetric poort gebruiken: Ja |
| System                        | >  | Use symmetric port                  | Yes No |     |                                                                         |
|                               |    | Use RTCP                            | Yes No |     | de Simmpl provisioning voor Gigaset                                     |
|                               |    | Enable RTCP-XR                      | Yes No |     | Maxwell gebruik maakt; Dit raden wij u aan.                             |
|                               |    | Security                            |        | _   |                                                                         |
|                               |    | Secure Real Time Protocol<br>(SRTP) | Yes No |     |                                                                         |
|                               |    | Accept non-SRTP calls               | Yes No |     |                                                                         |
|                               |    | SIP via TLS                         | Off    |     | -                                                                       |
|                               |    |                                     |        |     |                                                                         |
|                               |    |                                     | Set    |     | Cancel                                                                  |

#### Vervolgens klikt u op [Telefonie] > [SIP en RTP algemeen]

#### SIP accounts:

Hier kunt u verschillende lijnen configueren. Druk op de [bewerk] toets om een lijn in te stellen.

|                    |                 |                      |                 |        |                     | (            | Giga  | aset      |
|--------------------|-----------------|----------------------|-----------------|--------|---------------------|--------------|-------|-----------|
| SETTINGS           | <b>E</b> STATUS |                      |                 |        |                     |              |       |           |
| Network            | >               | Connections          |                 |        |                     |              |       |           |
|                    | *               |                      |                 |        |                     | Default send |       |           |
| VoIP               |                 | Name                 | Domain          | Status | Active              | Connection   |       |           |
|                    |                 | 1 200                | pbx.callvoip.nl | ~      | <ul><li>✓</li></ul> | ۲            | Ø     | Ē         |
| Audio              |                 | 2                    |                 | ×      |                     |              | G     | Î         |
| Phone System       |                 | 3                    |                 | ×      |                     |              | Ø     | Î         |
| Call Settings      |                 | 4                    |                 | ×      |                     |              | G     |           |
| Call Divert        |                 | SIP Accounts-Failove | er Yes          | No     |                     | Klik on het  | icoon | tie om i  |
| Do not Disturb     |                 |                      |                 |        |                     |              |       | ije oni i |
| Dialling Plans     |                 |                      |                 |        |                     |              |       |           |
| Voicemail          |                 |                      |                 |        |                     |              |       |           |
| Online Directories | >               |                      |                 |        |                     |              |       |           |
| Online Services    | >               |                      |                 |        |                     |              |       |           |
| Desk Phone         | >               |                      |                 |        |                     |              |       |           |
| Web Configurator   | >               |                      |                 |        |                     |              |       |           |
| System             | >               |                      |                 |        |                     |              |       |           |
|                    |                 |                      | S               | et     | Cancel              |              |       |           |

#### SIP-account settings:

|                    |          |                                               |                    | Gigaset             |                           |
|--------------------|----------|-----------------------------------------------|--------------------|---------------------|---------------------------|
| SETTINGS           | ≡ status |                                               |                    | 1                   |                           |
| Network            | >        | 1. IP Connection                              |                    |                     |                           |
| Telephony          |          | Connection name or number                     | 200                | Noom of nummers \   | /ul hiar hat varkarta     |
| VolP               |          |                                               |                    | kiesnummer in       |                           |
| Connections        |          | Personal Provider Data                        |                    | Authoritortionsom   |                           |
| Audio              |          | Authentication Name                           | uauxul38ilpr       | Authenticatie wach  | twoord: SIP               |
| Phone System       |          | Authentication Password                       | •••••              | wachtwoord          | ID achruikaranaam         |
| Call Settings      |          | Username                                      | uauxul38ilpr       | Weergegeven naam    | <b>1:</b> Vul hier bv het |
| Call Divert        |          | Display Name                                  | 200                | verkorte kiesnummer | of bedrijfsnaam in.       |
| Do not Disturb     |          |                                               |                    | Domein:             |                           |
| Dialling Plans     |          | General Data of your Service P                | rovider            | Proxyserveradres:   | pbx.callvoip.nl           |
| Voicemail          |          | Domain                                        | pbx.callvoip.nl    | Registratieserver:  | bbb.callvoip.nl           |
| Online Directories | >        | Proxy server address                          |                    | Registratieserverpo | oort: 5060                |
| Online Services    | >        | Proxy server port                             | 5060               | Registratievernieuv | vingstija: 180            |
| Desk Phone         | >        | Registration Server                           |                    | Redundantie - DNS   | -query: SRV + A           |
| Web Configurator   | >        | Registration Server Port                      | 5060               | STUN: Nee           |                           |
| System             | >        | Registration Refresh Time                     | 180 sec.           | Liitaaande-provum   |                           |
|                    |          | -                                             |                    | Uitgaande-serverad  | fres: pbx.callvoip.nl     |
|                    |          | Redundancy                                    |                    | Uitgaande-proxypo   | ort: 5060<br>REC 4733     |
|                    |          | Redundancy - DNS query                        | SRV + A 🔹          | DTMF-onderhandel    | ing: Nee                  |
|                    |          |                                               |                    | Allow header "route | e" in SIP messages:       |
|                    |          | Network Data of your Service F                | Provider           | CLIP gebruiken uit: | PAI + PPI + From          |
|                    |          | STUN                                          | Yes No             |                     |                           |
|                    |          | NAT Refresh Time                              | 20 sec.            |                     |                           |
|                    |          |                                               |                    |                     |                           |
|                    |          | Outbound Proxy mode                           | Never -            |                     |                           |
|                    |          | Outbound Server address                       |                    |                     |                           |
|                    |          | Outbound Proxy port                           | 5060               |                     |                           |
|                    |          |                                               | 250 (700           |                     |                           |
|                    |          | DIMF Iransmission                             | RFC 4733 +         |                     |                           |
|                    |          | Automatic negotiation of<br>DTMF transmission | Yes No             |                     |                           |
|                    |          | Allow header "route" in SIP                   | Yes No             |                     |                           |
|                    |          | messages                                      |                    |                     |                           |
|                    |          | Display of Caller Information                 |                    |                     |                           |
|                    |          | Calling Party (User Part)                     | PAI + PPI + FROM - |                     |                           |
|                    |          |                                               |                    |                     |                           |
|                    |          |                                               |                    |                     |                           |
|                    |          |                                               | Set Cancel         |                     |                           |
|                    |          |                                               |                    |                     |                           |

#### Codecs

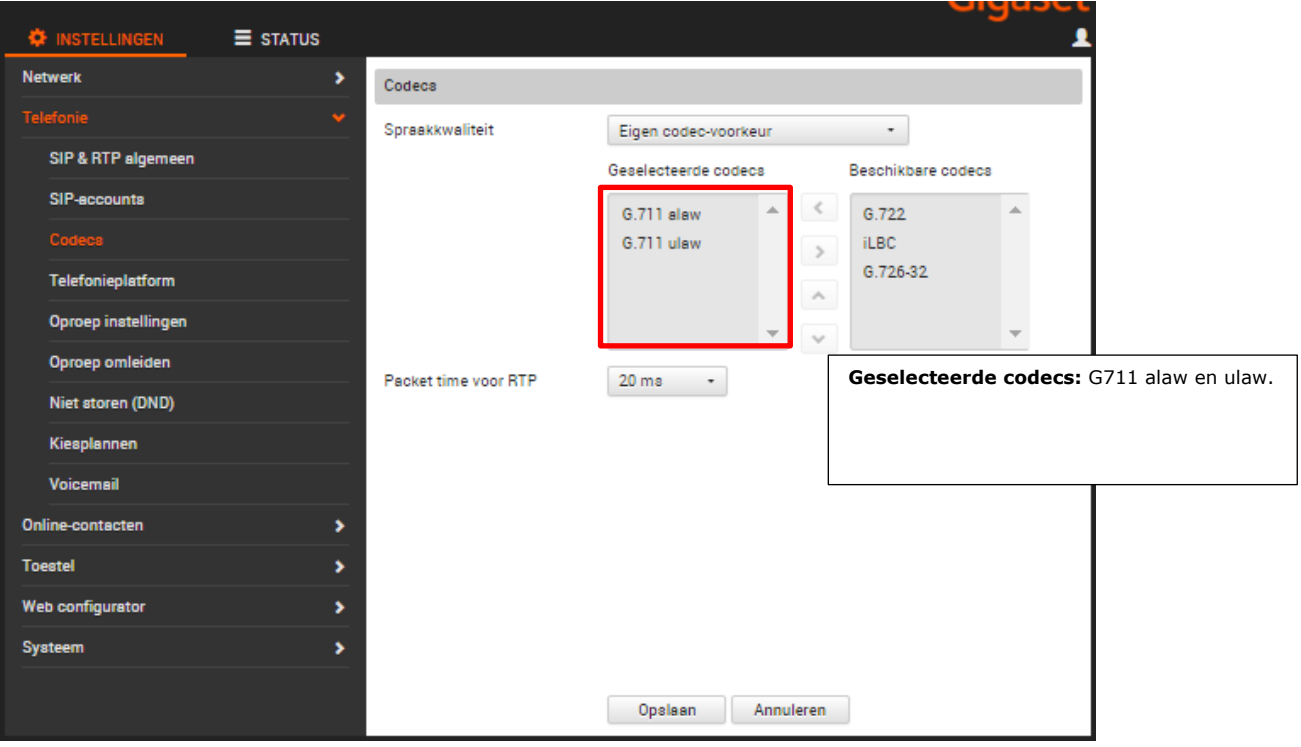

#### Voicemail

| INSTELLINGEN        | E STATUS |             |                                         |                                 | 2                           |
|---------------------|----------|-------------|-----------------------------------------|---------------------------------|-----------------------------|
| Netwerk             | >        | Voicemail   |                                         |                                 |                             |
|                     | ~        | SIP-account | Mailbox                                 | Actief                          |                             |
| SIP & RTP algemeen  |          | 012         | 1233                                    |                                 |                             |
| SIP-accounts        |          |             |                                         |                                 |                             |
| Codecs              |          |             | л — — — — — — — — — — — — — — — — — — — | failbox vul hier het voicemailn | ummer in                    |
| Telefonieplatform   |          |             | v                                       | oicemail af te luisteren.       |                             |
| Oproep instellingen |          |             | 1                                       | .233 = persoonlijke voicemail ( | default uit)<br>fsvoicemail |
| Oproep omleiden     |          |             | -                                       |                                 | svolceman                   |
| Niet storen (DND)   |          |             |                                         |                                 |                             |
| Kiesplannen         |          |             |                                         |                                 |                             |
|                     |          |             |                                         |                                 |                             |
| Online-contacten    | >        |             |                                         |                                 |                             |
| Toestel             | >        |             |                                         |                                 |                             |
| Web configurator    | >        |             |                                         |                                 |                             |
| Systeem             | >        |             |                                         |                                 |                             |
|                     |          |             |                                         |                                 |                             |
|                     |          |             | Opslaan Anr                             | uleren                          |                             |

#### Toetsen en LED's

Hier zijn de sneltoetsen in te stellen. U kunt hier kiezen voor een lijn-toets, een sneltoets of een BLF toets om te zien wie er in gesprek is.

NB via de autoprovisioning kunt u dit instellen op de SIMMPI centrale via button **CUSTOMZE DEVICE BEHAVIOUR** 

| Maxwell                                         | Maxwell 3 provisioning test |                                          |                                                          |                     |  |  |  |  |
|-------------------------------------------------|-----------------------------|------------------------------------------|----------------------------------------------------------|---------------------|--|--|--|--|
| Gigaset pro                                     |                             |                                          |                                                          |                     |  |  |  |  |
| Naam<br>Maxwell 3 p<br>MAC Adres<br>7C-2F-80-BA | rovisioning test<br>-52-32  | Meri<br><b>Giga</b><br>MAC<br><b>A1F</b> | Merk / Type<br>Gigaset PRO / Maxwell 3<br>MAC ID<br>A1F7 |                     |  |  |  |  |
| Naam                                            | SIP-<br>account             | Koppel<br>aan<br>gebruiker               | IP adres                                                 | Verloopt<br>op      |  |  |  |  |
| 200                                             | uauxul38ilpr                |                                          | 172.17.21.100<br>141.0.31.62                             | 18/01/1970<br>17:56 |  |  |  |  |
| Ве                                              | werk toestel                |                                          | Customize device                                         | e behaviour         |  |  |  |  |

U kunt in het toestel ook instellingen bekijken.

Als u wijzigingen doorvoert zal de auto provisioning de instellingen ca 12 uur later weer terugzetten naar de instellingen op de server.

| 🔅 INSTELLINGEN 🛛 🗏 STATI | US |                         |                |           |   |              |   |
|--------------------------|----|-------------------------|----------------|-----------|---|--------------|---|
| Netwerk                  | >  | Programmeerbare toetaen |                |           |   |              |   |
| Telefonie                | >  | Toets                   | Functie        |           |   |              |   |
| Online-contacten         | >  | Contacten               | Lokale contact | ten *     |   |              |   |
|                          |    | Berichten               | Standaard      | -         |   |              |   |
| Hoofdmenu                |    | Niet storen (DND)       | Standaard      | -         |   |              |   |
| Ringtones                |    | Wachtstand              | Standaard      | -         |   |              |   |
| Display                  |    | Conferentie             | Standaard      | -         |   |              |   |
| Screensaver              |    |                         |                |           |   |              |   |
| Bericht notificatie      |    | Functietoetsen          |                |           |   |              |   |
| Toetsen & LED's          |    | Toets                   | Functie        | LED kleur |   | Vergrendelen |   |
| Events                   |    | Links 1 (Marieke)       | BLF            | Rood      | • |              | G |
| Web configurator         | >  | Links 2 (Callvoip)      | Snelkiezen     | Rood      | - |              | C |
| Systeem                  | >  | Links 3                 | SIP-account    | Rood      | • |              | G |
|                          |    | Links 4                 | Geen           | Rood      | - |              | G |
|                          |    | Rechts 1                | Geen           | Rood      | - |              | C |
|                          |    | Rechts 2                | Geen           | Rood      | - |              | G |
|                          |    | Rechts 3                | Geen           | Rood      | • |              | G |
|                          |    | Rechts 4                | Geen           | Rood      | - |              | G |
|                          |    |                         |                |           |   |              |   |
|                          |    |                         |                |           |   |              |   |
|                          |    |                         | Upsiaan        | Annuleren |   |              |   |

| INSTELLINGEN        | <b>E</b> STATUS |                     |                   | 1                                                                                |
|---------------------|-----------------|---------------------|-------------------|----------------------------------------------------------------------------------|
| Netwerk             | >               | Toets               | Links 1           |                                                                                  |
| Telefonie           | >               | Functie             | BLF               | •                                                                                |
| Online-contacten    | >               | SIP-account         | 012               | •                                                                                |
|                     |                 | Telefoonnummer      | 002               |                                                                                  |
| Hoofdmenu           |                 | Oproepovername code | *8                |                                                                                  |
| Ringtones           |                 | Weergegeven naam    | Marieke           |                                                                                  |
| Display             |                 |                     |                   | Functie: Kies hier de gewenste functie                                           |
| Screensaver         |                 |                     |                   | In dit voorbeeld kiezen we BLF                                                   |
| Bericht notificatie |                 |                     |                   | SIP_account: hier kiest u indien u<br>meerdere accounts heeft het juiste account |
| Toetsen & LED's     |                 |                     |                   | Telefoonnummer: vul hier het verkorte                                            |
| Events              |                 |                     |                   | kiesnummer in.<br>Oproepovername code: *8(dit maakt het                          |
| Web configurator    | >               |                     |                   | mogelijk om een rinkelend toestel over te                                        |
| Systeem             | >               |                     |                   | Nemen via call pickup)<br>Weergave naam: vul hier de naam van uw                 |
|                     |                 |                     |                   | collega in                                                                       |
|                     |                 |                     |                   |                                                                                  |
|                     |                 |                     | Oralizza I. I.    |                                                                                  |
|                     |                 |                     | Upsiaan Annulerer |                                                                                  |

pagina 25 van 26

#### Productafbeeldingen

#### Gigaset N300A

U kunt tot 6 handsets aanmelden Ruimte voor 6 accounts (nummers) Max. 2 simultane gesprekken Voeding via adapter (meegeleverd) LAN-kabel aansluiting aan zijkant DECT basis Optioneel: gebruik DECT repeater

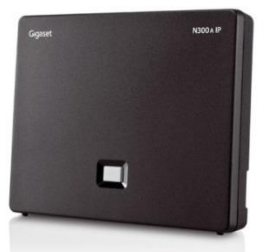

#### Gigaset S850A

Combinatie van een IP DECT Basis + C530 handset Ruimte voor 6 accounts (nummers) Max. 2 simultane gesprekken Voeding via adapter (meegeleverd)

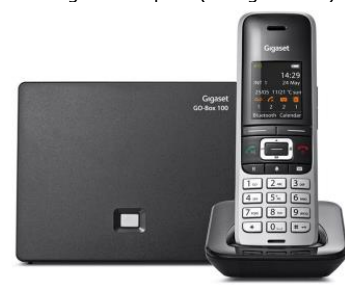

#### Gigaset N510IP Pro

U kunt tot 6 handsets aanmelden Ruimte voor 6 accounts (nummers) Max. 4 simultane gesprekken Voeding via adapter (meegeleverd) of PoE LAN-kabel aansluiting aan zijkant DECT basis Optioneel: gebruik DECT repeater

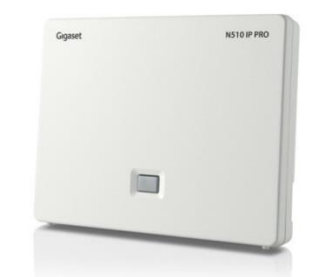

#### **Gigaset Pro Handsets**

De S850HX (casual), S650H (kantoor) en de R650H (robuust) Pro handsets zijn zeer populair Gigaset PRO handsets die u kunt gebruiken in combinatie met de N510IP Pro basis.

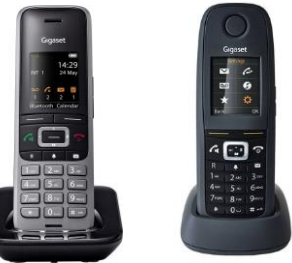

#### Links:

Callvoip.shop: Fabrikant: https://callvoip.shop/ http://www.gigaset.com/nl NL/ondersteuning.html

#### **Resetten naar factory defaults:**

- Druk de button op het basisstation in en haal de basis van de stroom af.
- Sluit de stroomkabel weer aan maar houd de button nog 15 seconden vast.
- Laat de knop nu los de basis is nu gereset naar fabrieksinstellingen

Deze informatie wordt u aangeboden door:

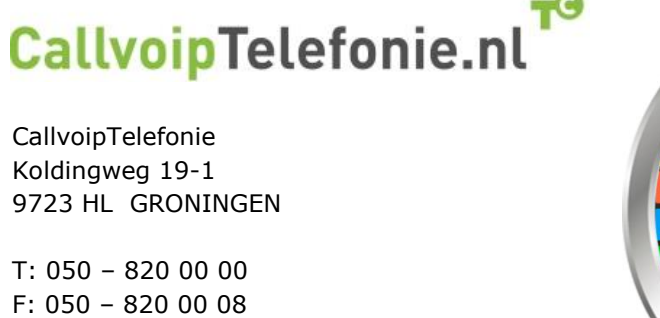

@: callvoip@callvoip.nl
W: www.callvoiptelefonie.nl

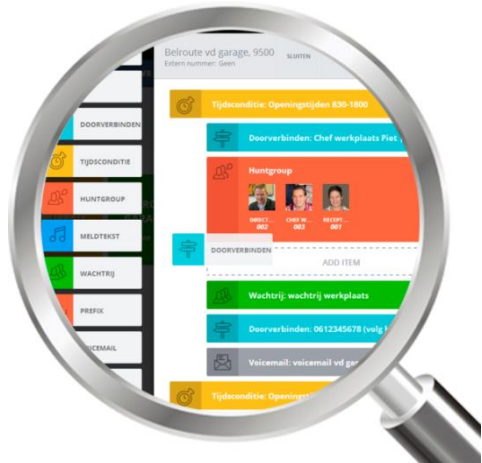